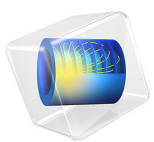

# Geothermal Doublet

This model is licensed under the COMSOL Software License Agreement 6.0. All trademarks are the property of their respective owners. See www.comsol.com/trademarks.

# Introduction

The use of geothermal energy has become an important topic worldwide, not only sparked by the debate on climate change. Particularly in regions with lower geothermal energy, the requirements for geothermal plants are high in order to ensure a continuous and longterm energy supply.

This example of a hydrothermal doublet studies the coupled porous media flow and heat transfer problem using the Darcy's Law and Heat Transfer in Porous Media interfaces. It shows how to set up a system of a layered subsurface with different geological and thermal properties including fractures and the injection and production side of a doublet.

# Model Definition

The model geometry (Figure 1) consists of three geological layers ranged by a fault zone. The layers, their elevation, and the fault zone are interpolation functions from an artificial dataset. Different hydraulic and thermal properties are defined for the layers. The evolution of the flow and temperature field over 10 years is studied.

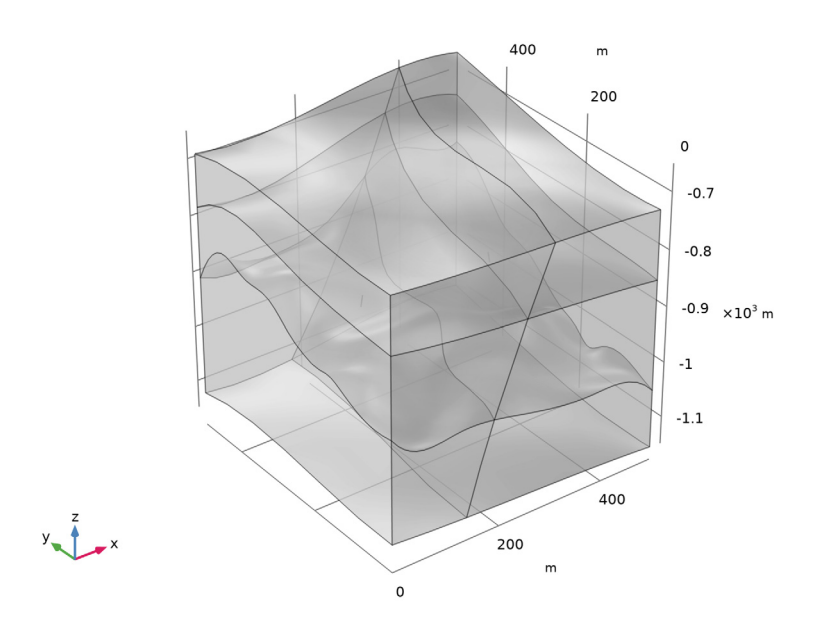

Figure 1: Geometry of the model including three geologic layers, fracture, and the doublet's production and injection side (edges).

## FLUID FLOW

The flow in the fracture is in general much faster than in the surrounding porous matrix. The cubic law is a common correlation for modeling fracture flow. It defines the permeability  $\kappa_f(m^2)$  in the fracture according to

$$\kappa_{\rm f} = \frac{d_{\rm f}^2}{12f_{\rm f}}$$

~

where  $d_{f}(m)$  is the fracture's aperture and  $f_{f}$  the roughness factor. With this definition, the name cubic law results from the definition of the fracture's transmissivity

$$T_{\rm r} = d_{\rm f} k_{\rm f} = \frac{d_{\rm f}^3}{12f_{\rm f}}$$

A hydraulic gradient in x direction is applied as boundary condition on the vertical boundaries. Top and bottom boundary are defined as impermeable. Two edges represent the geothermal doublet injection and production side. Injection and pumping is modeled using the Well feature. Water injection is defined using the mass flow rate option with  $M_0 = \rho_W \cdot 120 \text{ l/s}$ .

# HEAT TRANSFER

An initial geothermal gradient of 0.03 K/m is applied. The vertical boundaries are defined as open boundaries. This means that a temperature condition using the same geothermal gradient is active if  $\mathbf{n} \cdot \mathbf{u} < 0$  (inflow) or otherwise  $-\mathbf{n} \cdot \mathbf{q} = 0$  (outflow). Analogously to the Fracture Flow boundary condition in the Darcy's Law interface, the heat transfer in the fracture is modeled using the fracture boundary condition of the heat transfer interface.

To model the heat source term caused by the injection well, a line heat source feature is applied according to

$$Q = C_{\rm p} \frac{M_0}{l} (T_{\rm inj} - T)$$

where  $C_p(J/(kg\cdot K))$  is the water heat capacity, *l* the well length,  $T_{inj} = 278$  K the injection temperature, and *T* the current temperature.

Results and Discussion

The pressure field is shown in Figure 2.

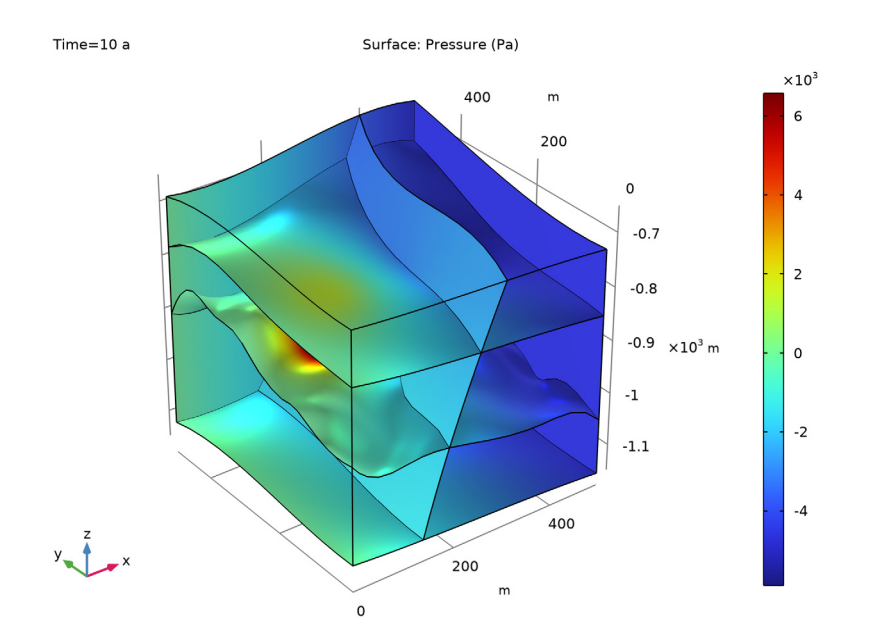

Figure 2: Pressure distribution after 10 years.

Figure 3 shows the temperature distribution in the fracture together with streamlines that visualize the flow field, showing the flow from the injection to the production side of the doublet.

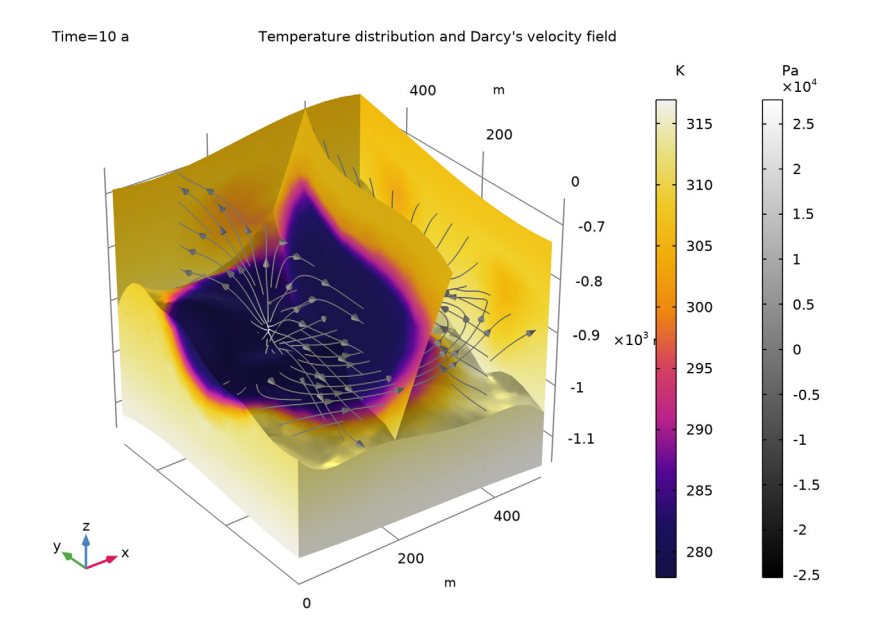

Figure 3: Temperature distribution in the fracture and streamlines for the Darcy velocity field after 10 years.

It is interesting to evaluate the production temperature over time. As shown in Figure 4, the production temperature decreases about 20 K over 10 years. This indicates that the doublet at the operating conditions will not provide a stable long term energy supply and that a different configurations should be tested. This can be done by varying one or more of the parameters in the model to see which setup is more appropriate.

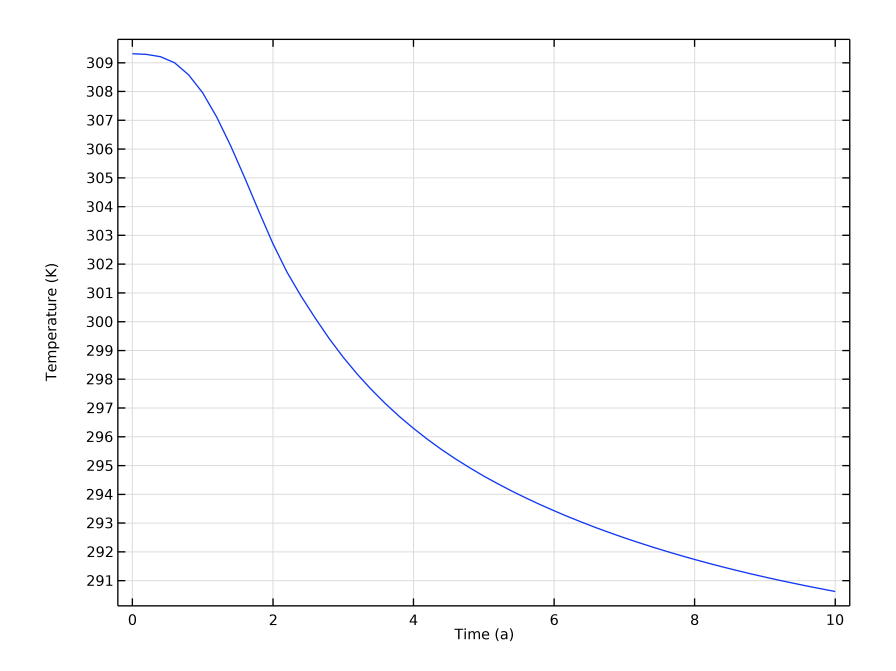

Figure 4: Production temperature over 10 years.

# **Application Library path:** Subsurface\_Flow\_Module/Heat\_Transfer/ geothermal\_doublet

# Modeling Instructions

From the File menu, choose New.

# NEW

In the New window, click 🚳 Model Wizard.

#### MODEL WIZARD

- I In the Model Wizard window, click 间 3D.
- 2 In the Select Physics tree, select Fluid Flow>Porous Media and Subsurface Flow> Darcy's Law (dl).
- 3 Click Add.

- 4 In the Select Physics tree, select Heat Transfer>Porous Media> Heat Transfer in Porous Media (ht).
- 5 Click Add.
- 6 Click **M** Done.

# ROOT

Start with loading the parameterized geometry sequence into the model.

# GEOMETRY I

- I In the Geometry toolbar, click Insert Sequence and choose Insert Sequence.
- 2 Browse to the model's Application Libraries folder and double-click the file geothermal\_doublet\_geom\_sequence.mph.
- 3 In the Geometry toolbar, click 🟢 Build All.

The geometry parameters that are used were added to the **Parameters** list automatically. Add a few more parameters that are used to set up the physics interfaces.

# GLOBAL DEFINITIONS

Parameters 1

- I In the Model Builder window, under Global Definitions click Parameters I.
- 2 In the Settings window for Parameters, locate the Parameters section.
- **3** In the table, enter the following settings:

| Name     | Expression | Value     | Description               |
|----------|------------|-----------|---------------------------|
| r_bore   | 1[m]       | lm        | Borehole skinzone radius  |
| pump     | 120[l/s]   | 0.12 m³/s | Pumping rate              |
| deltaH   | 1[mm/m]    | 0.001     | Hydraulic head gradient   |
| T_top    | 283[K]     | 283 K     | Surface temperature       |
| T_inj    | 278[K]     | 278 K     | Injection temperature     |
| delta_Tz | 0.03[K/m]  | 0.03 K/m  | Geothermal gradient       |
| d_f      | 0.2[cm]    | 0.002 m   | Fracture thickness        |
| f_f      | 1.6        | 1.6       | Fracture roughness factor |

Selections help to improve the whole modeling process. Define them now and use them later where needed.

# DEFINITIONS

Injection well

- I In the Model Builder window, expand the Component I (compl)>Definitions node.
- 2 Right-click **Definitions** and choose **Selections>Explicit**.
- 3 In the Settings window for Explicit, locate the Input Entities section.
- 4 From the Geometric entity level list, choose Edge.
- **5** Click the 🔁 Wireframe Rendering button in the Graphics toolbar.
- 6 Select Edge 19 only.
- 7 In the Label text field, type Injection well.

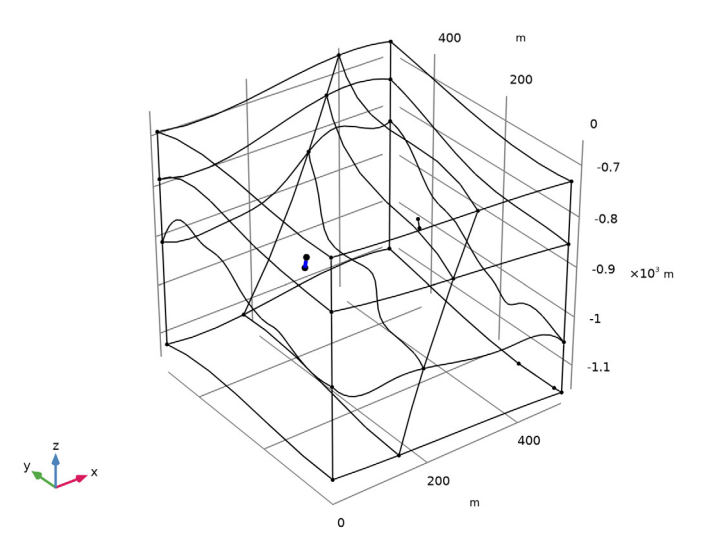

Production well

- I In the **Definitions** toolbar, click **here Explicit**.
- 2 In the Settings window for Explicit, locate the Input Entities section.
- 3 From the Geometric entity level list, choose Edge.
- 4 Select Edge 37 only.

5 In the Label text field, type Production well.

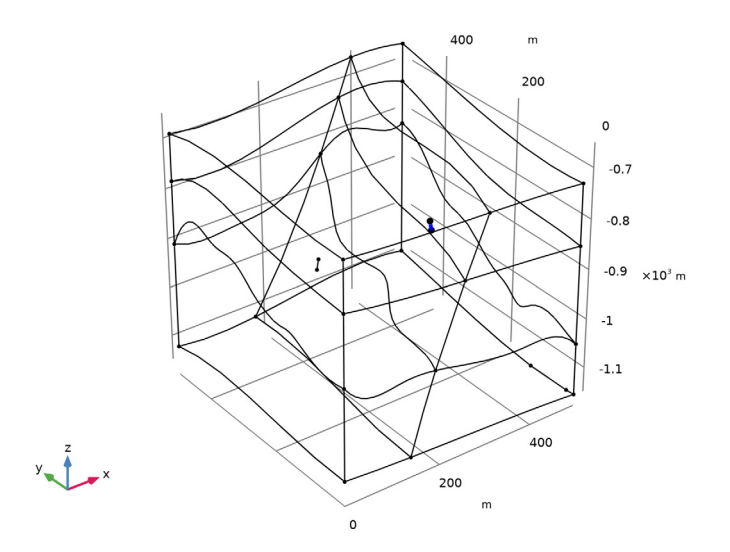

# Top layer

- I In the Definitions toolbar, click http://www.click.ic.
- **2** Select Domains 3 and 6 only.
- 3 In the Settings window for Explicit, type Top layer in the Label text field.

#### Middle layer

- I In the **Definitions** toolbar, click **here Explicit**.
- **2** Select Domains 2 and 5 only.
- 3 In the Settings window for Explicit, type Middle layer in the Label text field.

# Bottom layer

- I In the **Definitions** toolbar, click **here Explicit**.
- **2** Select Domains 1 and 4 only.
- 3 In the Settings window for Explicit, type Bottom layer in the Label text field.

# Fracture

- I In the Definitions toolbar, click 🗞 Explicit.
- 2 In the Settings window for Explicit, locate the Input Entities section.
- 3 From the Geometric entity level list, choose Boundary.
- 4 Select Boundary 21 only.

- **5** Select the **Group by continuous tangent** check box. This automatically adds all boundaries that belong to the large fault zone.
- 6 In the Label text field, type Fracture.

#### Outer boundaries

- I In the **Definitions** toolbar, click **here explicit**.
- 2 In the Settings window for Explicit, type Outer boundaries in the Label text field.
- **3** Locate the **Input Entities** section. From the **Geometric entity level** list, choose **Boundary**.
- 4 Select the Group by continuous tangent check box.
- **5** Select any face on each side. Automatically all faces of this side will be added to the selection.

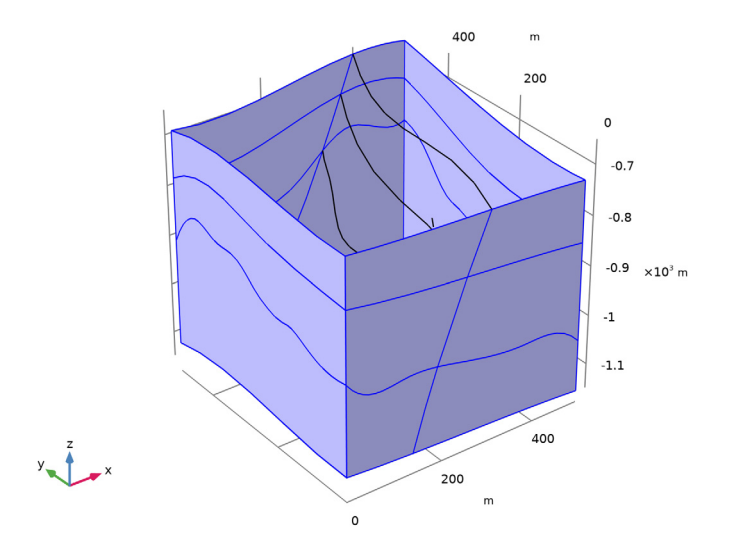

# GLOBAL DEFINITIONS

Add materials to the materials node, but do not define their properties at this point. After setting up the physics interface COMSOL Multiphysics automatically detects which material properties are needed.

## ADD MATERIAL

- I In the Home toolbar, click 🙀 Add Material to open the Add Material window.
- 2 Go to the Add Material window.
- 3 In the tree, select Built-in>Water, liquid.

- 4 Click Add to Global Materials in the window toolbar.
- 5 In the Home toolbar, click 🙀 Add Material to close the Add Material window.

# MATERIALS

# Upper Aquitard

- I In the Model Builder window, under Component I (compl) right-click Materials and choose More Materials>Porous Material.
- 2 In the Settings window for Porous Material, type Upper Aquitard in the Label text field.

# Aquifer

- I Right-click Materials and choose More Materials>Porous Material.
- 2 In the Settings window for Porous Material, type Aquifer in the Label text field.
- **3** Locate the **Geometric Entity Selection** section. From the **Selection** list, choose **Middle layer**.

### Lower aquitard

- I Right-click Materials and choose More Materials>Porous Material.
- 2 In the Settings window for Porous Material, locate the Geometric Entity Selection section.
- 3 From the Selection list, choose Bottom layer.
- 4 In the Label text field, type Lower aquitard.

# Fracture

- I Right-click Materials and choose More Materials>Porous Material.
- 2 In the Settings window for Porous Material, type Fracture in the Label text field.
- **3** Locate the Geometric Entity Selection section. From the Geometric entity level list, choose Boundary.
- 4 From the Selection list, choose Fracture.

# DARCY'S LAW (DL)

Now, set up the physics interfaces. This determines which material properties are required.

# Fracture Flow 1

- I In the Model Builder window, under Component I (compl) right-click Darcy's Law (dl) and choose Fracture Flow.
- 2 In the Settings window for Fracture Flow, locate the Boundary Selection section.
- 3 From the Selection list, choose Fracture.

#### Fluid and Fracture Properties 1

- I In the Model Builder window, expand the Fracture Flow I node, then click Fluid and Fracture Properties I.
- **2** In the **Settings** window for **Fluid and Fracture Properties**, locate the **Fluid Properties** section.
- 3 From the Fluid material list, choose Water, liquid (matl).
- 4 Locate the Fracture Properties section. From the Porous material list, choose Fracture (pmat4).
- 5 From the Permeability model list, choose Cubic law.
- **6** In the  $f_{\rm f}$  text field, type f\_f.

#### Aperture I

- I In the Model Builder window, click Aperture I.
- 2 In the Settings window for Aperture, locate the Aperture section.
- **3** In the  $d_{f}$  text field, type d\_f.

#### Hydraulic Head 1

- I In the Physics toolbar, click 📄 Boundaries and choose Hydraulic Head.
- 2 In the Settings window for Hydraulic Head, locate the Boundary Selection section.
- **3** From the Selection list, choose Outer boundaries.
- **4** Locate the **Hydraulic Head** section. In the  $H_0$  text field, type -deltaH\*x.

Use the Well feature to define the injection and production side of the doublet.

# Well I

- I In the Physics toolbar, click 🔚 Edges and choose Well.
- 2 In the Settings window for Well, locate the Edge Selection section.
- 3 From the Selection list, choose Injection well.
- **4** Locate the **Well** section. In the  $d_w$  text field, type 2\*r\_bore.
- 5 From the Specify list, choose Mass flow.
- 6 Locate the Mass Flow section. In the  $M_0$  text field, type pump\*dl.rho.

The expression dl.rho refers to the water density that is defined by Darcy's Law interface.

#### Well 2

- I In the Physics toolbar, click 🔚 Edges and choose Well.
- 2 In the Settings window for Well, locate the Edge Selection section.

- 3 From the Selection list, choose Production well.
- **4** Locate the **Well** section. In the  $d_w$  text field, type 2\*r\_bore.
- 5 From the Well type list, choose Production.
- 6 From the Specify list, choose Mass flow.
- 7 Locate the Mass Flow section. In the  $M_0$  text field, type pump\*dl.rho.

#### HEAT TRANSFER IN POROUS MEDIA (HT)

# Fluid I

- I In the Model Builder window, under Component I (compl)> Heat Transfer in Porous Media (ht)>Porous Medium I click Fluid I.
- 2 In the Settings window for Fluid, locate the Heat Convection section.
- **3** From the **u** list, choose **Darcy's velocity field (dl)**.

#### Porous Matrix I

- I In the Model Builder window, click Porous Matrix I.
- 2 In the Settings window for Porous Matrix, locate the Matrix Properties section.
- 3 From the Define list, choose Solid phase properties.

#### Initial Values 1

Define the geothermal gradient as initial temperature distribution.

- I In the Model Builder window, under Component I (compl)> Heat Transfer in Porous Media (ht) click Initial Values I.
- 2 In the Settings window for Initial Values, locate the Initial Values section.
- **3** In the *T* text field, type T\_top-0.03[K/m]\*z.

#### Open Boundary I

- I In the Physics toolbar, click 📄 Boundaries and choose Open Boundary.
- 2 In the Settings window for Open Boundary, locate the Boundary Selection section.
- 3 From the Selection list, choose Outer boundaries.
- 4 Locate the Upstream Properties section. In the  $T_{ustr}$  text field, type T\_top-delta\_Tz\* z.

# Fracture 1

- I In the Physics toolbar, click 📄 Boundaries and choose Fracture.
- 2 In the Settings window for Fracture, locate the Boundary Selection section.
- **3** From the Selection list, choose Fracture.

- 4 Locate the Shell Properties section. From the Shell type list, choose Nonlayered shell. In the L<sub>th</sub> text field, type d\_f.
- 5 Locate the Fluid Material section. From the list, choose Water, liquid (matl).
- 6 Locate the Heat Convection section. From the u list, choose Darcy's velocity field (dl).
- 7 Locate the Porous Material section. From the  $\theta_p$  list, choose Volume fraction (dl/ff1/ dlm1).

Line Heat Source 1

- I In the Physics toolbar, click 🔚 Edges and choose Line Heat Source.
- 2 In the Settings window for Line Heat Source, locate the Edge Selection section.
- **3** From the Selection list, choose Injection well.
- 4 Locate the Line Heat Source section. In the Q<sub>1</sub> text field, type mat1.def.Cp\* dl.well1.Ml\*(T\_inj-T).
- 5 Locate the Heat Source Radius section. Select the Specify heat source radius check box.
- 6 In the *R* text field, type r\_bore.

#### MATERIALS

Now you can define the material properties.

Upper Aquitard (pmat1)

- I In the Model Builder window, under Component I (compl)>Materials click Upper Aquitard (pmatl).
- 2 In the Settings window for Porous Material, locate the Homogenized Properties section.
- **3** In the table, enter the following settings:

| Property     | Variable                                              | Value           | Unit | Property<br>group |
|--------------|-------------------------------------------------------|-----------------|------|-------------------|
| Permeability | kappa_iso ;<br>kappaii =<br>kappa_iso,<br>kappaij = 0 | 1e-<br>10[cm^2] | m²   | Basic             |

4 Locate the Phase-Specific Properties section. Click **H** Add Required Phase Nodes.

Solid I (pmat1.solid1)

- I In the Model Builder window, click Solid I (pmat1.solidI).
- 2 In the Settings window for Solid, locate the Solid Properties section.
- **3** In the  $\theta_s$  text field, type **0.9**.

4 From the Material list, choose Locally defined.

5 Locate the Material Contents section. In the table, enter the following settings:

| Property                           | Variable                        | Value | Unit     | Property<br>group |
|------------------------------------|---------------------------------|-------|----------|-------------------|
| Density                            | rho                             | 1300  | kg/m³    | Basic             |
| Thermal conductivity               | k_iso ; kii =<br>k_iso, kij = 0 | 2     | W/(m·K)  | Basic             |
| Heat capacity at constant pressure | Ср                              | 900   | J/(kg·K) | Basic             |

Aquifer (pmat2)

I In the Model Builder window, under Component I (compl)>Materials click Aquifer (pmat2).

- 2 In the Settings window for Porous Material, locate the Homogenized Properties section.
- **3** In the table, enter the following settings:

| Property     | Variable                                              | Value      | Unit | Property<br>group |
|--------------|-------------------------------------------------------|------------|------|-------------------|
| Permeability | kappa_iso ;<br>kappaii =<br>kappa_iso,<br>kappaij = 0 | 1e-6[cm^2] | m²   | Basic             |

4 Locate the Phase-Specific Properties section. Click 🙀 Add Required Phase Nodes.

Solid I (pmat2.solid I)

- I In the Model Builder window, click Solid I (pmat2.solidI).
- 2 In the Settings window for Solid, locate the Solid Properties section.
- **3** From the Material list, choose Locally defined.
- **4** In the  $\theta_s$  text field, type **0.6**.
- **5** Locate the Material Contents section. In the table, enter the following settings:

| Property | Variable | Value | Unit  | Property<br>group |
|----------|----------|-------|-------|-------------------|
| Density  | rho      | 1900  | kg/m³ | Basic             |

| Property                           | Variable                        | Value | Unit     | Property<br>group |
|------------------------------------|---------------------------------|-------|----------|-------------------|
| Thermal conductivity               | k_iso ; kii =<br>k_iso, kij = 0 | 3     | W/(m·K)  | Basic             |
| Heat capacity at constant pressure | Ср                              | 850   | J/(kg·K) | Basic             |

Lower aquitard (pmat3)

- I In the Model Builder window, under Component I (compl)>Materials click Lower aquitard (pmat3).
- 2 In the Settings window for Porous Material, locate the Homogenized Properties section.
- **3** In the table, enter the following settings:

| Property     | Variable                                              | Value      | Unit | Property<br>group |
|--------------|-------------------------------------------------------|------------|------|-------------------|
| Permeability | kappa_iso ;<br>kappaii =<br>kappa_iso,<br>kappaij = 0 | 1e-7[cm^2] | m²   | Basic             |

4 Locate the Phase-Specific Properties section. Click 🏭 Add Required Phase Nodes.

Solid I (pmat3.solid I)

- I In the Model Builder window, click Solid I (pmat3.solidI).
- 2 In the Settings window for Solid, locate the Solid Properties section.
- **3** In the  $\theta_s$  text field, type 0.7.
- 4 From the Material list, choose Locally defined.
- 5 Locate the Material Contents section. In the table, enter the following settings:

| Property                           | Variable                        | Value | Unit     | Property<br>group |
|------------------------------------|---------------------------------|-------|----------|-------------------|
| Density                            | rho                             | 2300  | kg/m³    | Basic             |
| Thermal conductivity               | k_iso ; kii =<br>k_iso, kij = 0 | 3.5   | W/(m·K)  | Basic             |
| Heat capacity at constant pressure | Ср                              | 850   | J/(kg·K) | Basic             |

Fracture (pmat4)

I In the Model Builder window, under Component I (compl)>Materials click Fracture (pmat4).

- 2 In the Settings window for Porous Material, locate the Porosity section.
- **3** In the  $\varepsilon_p$  text field, type **0.6**.
- **4** Locate the **Homogenized Properties** section. In the table, enter the following settings:

| Property                           | Variable                        | Value | Unit     | Property<br>group |
|------------------------------------|---------------------------------|-------|----------|-------------------|
| Thermal conductivity               | k_iso ; kii =<br>k_iso, kij = 0 | 3     | W/(m·K)  | Basic             |
| Density                            | rho                             | 1.2e3 | kg/m³    | Basic             |
| Heat capacity at constant pressure | Ср                              | 800   | J/(kg·K) | Basic             |

### MESH I

Adjust the default mesh settings slightly to make sure, that the injection and production well are resolved properly.

- I In the Model Builder window, under Component I (compl) click Mesh I.
- 2 In the Settings window for Mesh, locate the Physics-Controlled Mesh section.
- 3 From the Element size list, choose Fine.
- 4 Locate the Sequence Type section. From the list, choose User-controlled mesh.

# Size 1

- I In the Model Builder window, right-click Free Tetrahedral I and choose Size.
- 2 In the Settings window for Size, locate the Geometric Entity Selection section.
- **3** From the **Geometric entity level** list, choose **Edge**.
- 4 Select Edges 19 and 37 only.
- 5 Locate the Element Size section. From the Predefined list, choose Extra fine.
- 6 Click the **Custom** button.
- 7 Locate the Element Size Parameters section. Select the Maximum element size check box.
- 8 In the associated text field, type 4.
- 9 Click 📗 Build All.

# ADD STUDY

- I In the Home toolbar, click 2 Add Study to open the Add Study window.
- 2 Go to the Add Study window.
- 3 Find the Studies subsection. In the Select Study tree, select General Studies>Stationary.

- 4 Find the Physics interfaces in study subsection. In the table, clear the Solve check box for Heat Transfer in Porous Media (ht).
- 5 Click Add Study in the window toolbar.
- 6 In the Home toolbar, click 🔌 Add Study to close the Add Study window.

# STUDY I

# Step 1: Stationary

- I In the Settings window for Stationary, locate the Physics and Variables Selection section.
- 2 Select the Modify model configuration for study step check box.
- 3 In the tree, select Component I (Comp1)>Darcy's Law (DI)>Well I and Component I (Comp1)>Darcy's Law (DI)>Well 2.
- 4 Click 📿 Disable.

This first stationary step results in a groundwater flow field which serves as a starting point for the subsequent time dependent analysis of the performance of the geothermal doublet.

#### Time Dependent

- I In the Study toolbar, click Study Steps and choose Time Dependent> Time Dependent.
- 2 In the Settings window for Time Dependent, locate the Study Settings section.
- 3 From the Time unit list, choose a.
- 4 In the **Output times** text field, type range(0,0.2,10).

# Solution 1 (soll)

- I In the Study toolbar, click **The Show Default Solver**.
- 2 In the Model Builder window, expand the Solution I (soll) node, then click Time-Dependent Solver I.
- **3** In the **Settings** window for **Time-Dependent Solver**, click to expand the **Time Stepping** section.
- 4 From the Maximum step constraint list, choose Constant.

Constraining the maximum time step ensures that the transient behavior of the whole system is resolved properly.

**5** In the **Study** toolbar, click **= Compute**.

# RESULTS

COMSOL Multiphysics automatically creates four default plots. Modify the pressure plot to create Figure 2.

# Selection I

- I In the Model Builder window, expand the Results>Pressure (dl) node.
- 2 Right-click Surface and choose Selection.
- 3 In the Settings window for Selection, locate the Selection section.
- **4** From the **Selection** list, choose **All boundaries**, and remove the top and front boundaries, which corresponds to:
- **5** Select Boundaries 3, 6, 9, 11–15, 17, 18, 20, 21, 23, and 25–29 only.
- 6 In the Pressure (dl) toolbar, click 💿 Plot.

### Temperature and Flow Field

Create the plot in Figure 3 as follows:

- I In the Home toolbar, click 🚛 Add Plot Group and choose 3D Plot Group.
- 2 In the Settings window for 3D Plot Group, type Temperature and Flow Field in the Label text field.

# Surface 1

- I Right-click Temperature and Flow Field and choose Surface.
- 2 In the Settings window for Surface, locate the Expression section.
- **3** In the **Expression** text field, type T.
- 4 Locate the Coloring and Style section. From the Color table list, choose HeatCameraLight.

### Selection I

- I Right-click Surface I and choose Selection.
- 2 In the Settings window for Selection, locate the Selection section.
- 3 From the Selection list, choose Outer boundaries.
- 4 Select Boundaries 3, 11–13, 15, 17, and 25–29 only.

#### Surface 2

- I In the Model Builder window, under Results>Temperature and Flow Field right-click Surface I and choose Duplicate.
- 2 In the Settings window for Surface, click to expand the Inherit Style section.
- 3 From the Plot list, choose Surface I.

#### Selection 1

- I In the Model Builder window, expand the Surface 2 node, then click Selection I.
- 2 In the Settings window for Selection, locate the Selection section.
- 3 From the Selection list, choose Fracture.

#### Volume 1

- I In the Model Builder window, right-click Temperature and Flow Field and choose Volume.
- 2 In the Settings window for Volume, locate the Expression section.
- **3** In the **Expression** text field, type T.
- 4 Click to expand the Inherit Style section. From the Plot list, choose Surface I.

#### Selection 1

- I Right-click Volume I and choose Selection.
- 2 In the Settings window for Selection, locate the Selection section.
- 3 From the Selection list, choose Bottom layer.

#### Temperature and Flow Field

In the Model Builder window, under Results click Temperature and Flow Field.

#### Streamline Multislice 1

- I In the Temperature and Flow Field toolbar, click i More Plots and choose Streamline Multislice.
- 2 In the Settings window for Streamline Multislice, locate the Multiplane Data section.
- **3** Find the **X-planes** subsection. In the **Planes** text field, type **2**.
- 4 Find the Y-planes subsection. In the Planes text field, type 0.
- 5 Find the Z-planes subsection. From the Entry method list, choose Coordinates.
- 6 In the **Coordinates** text field, type depth\_w.
- 7 Locate the Streamline Positioning section. From the Positioning list, choose Uniform density.
- 8 Locate the Coloring and Style section. Find the Point style subsection. From the Type list, choose Arrow.
- 9 Click to expand the Quality section. From the Recover list, choose Everywhere.
- **IO** In the **Temperature and Flow Field** toolbar, click **O** Plot.

This recovers the accurate derivatives for the streamlines.

#### Color Expression 1

I Right-click Streamline Multislice I and choose Color Expression.

- 2 In the Settings window for Color Expression, locate the Coloring and Style section.
- **3** From the **Color table** list, choose **GrayScale**.

### Streamline Multislice I

- I In the Model Builder window, click Streamline Multislice I.
- 2 In the Settings window for Streamline Multislice, locate the Coloring and Style section.
- 3 Find the Point style subsection. Select the Scale factor check box.
- 4 In the associated text field, type 4000000.

### Temperature and Flow Field

- I In the Model Builder window, click Temperature and Flow Field.
- 2 In the Settings window for 3D Plot Group, click to expand the Title section.
- **3** From the **Title type** list, choose **Manual**.
- **4** In the **Title** text area, type Temperature distribution and Darcy's velocity field.
- 5 Locate the Plot Settings section. Clear the Plot dataset edges check box.
- 6 Locate the Color Legend section. Select the Show units check box.
- 7 In the Temperature and Flow Field toolbar, click 💽 Plot.

Evaluate the production temperature and compare with Figure 4.

#### Line Average 1

- I In the Results toolbar, click  $\frac{8.85}{e-12}$  More Derived Values and choose Average>Line Average.
- 2 In the Settings window for Line Average, click Replace Expression in the upper-right corner of the Expressions section. From the menu, choose Component I (compl)> Heat Transfer in Porous Media>Temperature>T Temperature K.
- **3** Select Edge 37 only.
- 4 Click **= Evaluate**.

# TABLE

- I Go to the Table window.
- 2 Click **Table Graph** in the window toolbar.

# RESULTS

#### Production Temperature

I In the Model Builder window, under Results click ID Plot Group 6.

2 In the Settings window for ID Plot Group, type Production Temperature in the Label text field.